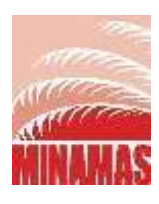

# USER GUIDE e-SIME+ SYSTEM

Version 1.1

February 2023

Business Application & Development Team IT SERVICES DEPARTMENT

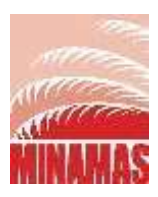

# **DOCUMENT INFORMATION**

This is a REFERENCE MANUAL prepared for input Safe and Unsafe Action / Condition PREPARED BY:

# Name Department Remarks Henny Septiani ITS ITS

# **REVISION HISTORY :**

| Version No. | Date     | Remarks             |
|-------------|----------|---------------------|
| Version 1.0 | Feb 2023 | Released to Minamas |
| Version 1.1 | Mar 2023 |                     |
|             |          |                     |

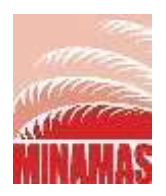

#### **PROSES LOGIN :**

- Login URL <u>https://esimeplus.minamasplantation.com/(server Go Live jaringan Internet)</u> atau <u>http://esimeplus.simedarbyplantation.com/(server Go Live jaringan Intranet)</u>, atau juga bisa melalui halaman MAP ( Minamas Application System ) <u>http://172.16.192.219:5168/</u> dan juga dapat melalui Minamas IT Portal : <u>https://simedarbyplantation.sharepoint.com/sites/MINAMAS-ICON/ITCORNER</u>
- Setiap pengadu/karyawan, tidak perlu Login kedalam sistem. Pengadu/karyawan dapat langsung scan QR Code yang berada pada kantor DIVISI , kantor Besar dan tempat lainnya yang ditunjuk oleh management setempat. QR Code :

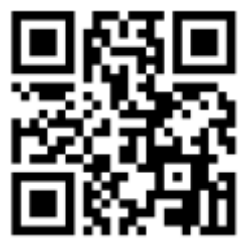

- 3. Login diperuntukkan oleh user Manager dan SQM Region untuk melakukan tindakan selanjutnya setelah mendapatkan pengaduan. Login menggunakan Windows Login / Email Login (Active Directory).
- 4. Jika ingin mereset Password bisa kembali ke no 1 menggunakan halaman MAP (Minamas Application System). Lalu pilih Forgot Password, masukkan SAPID (0004449X) dan alamat email lalu klik Send. Link untuk reset password akan di kirimkan langsung ke alamat email.

|        | O                         |                              | 1    |
|--------|---------------------------|------------------------------|------|
| Daniel | Contast taxiganwin Sjatan | SEA                          | Anna |
|        | NW WAL                    |                              |      |
|        | STILLE.                   |                              |      |
|        |                           | Date: Detail Integrate Lives |      |

5. Input SAP-ID dan email kemudian send. Lihat pada email dan lakukan klik pada link.

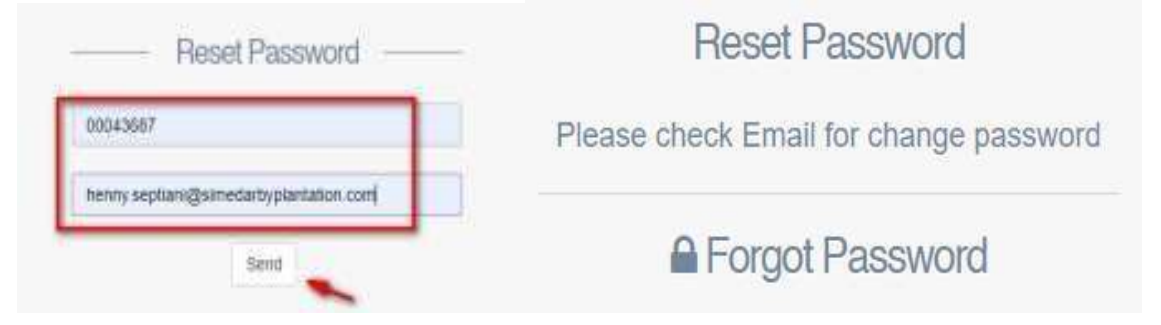

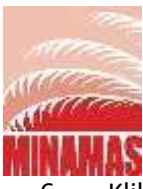

6. Klik link pada email untuk reset password, Input password baru sebanyak 2 kali kemudian Save .

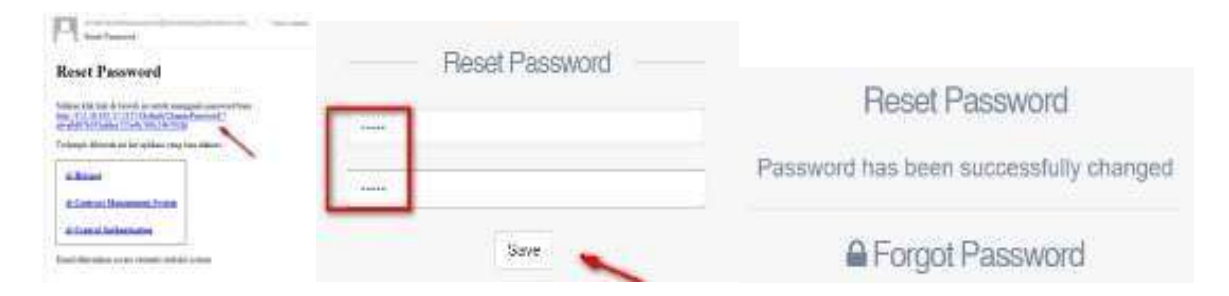

7. Pilih E-Sime+ System untuk masuk kedalam aplikasi.

![](_page_3_Picture_4.jpeg)

8. Login kembali menggunakan SAP-ID dan password yang baru

|           | E-SIME +                                                        |
|-----------|-----------------------------------------------------------------|
| UserE     | - Login Form                                                    |
| *****     |                                                                 |
|           | Log in                                                          |
|           | Active Directory                                                |
|           | 🕼 eSime+ Minamas                                                |
| ©All Righ | ts Reserved 2023 Powered by: Minamas IT Services<br>Departement |

![](_page_4_Picture_0.jpeg)

# <u>USER</u>

1. Scan QR Code

Input : Data diri pelapor, tanggal kejadian, OU, category dan lain-lain yang berkaitan dengan kejadian kemudian Klik SAVE.

# Tampilan setelah scan QR Code

|                 | •                                                                                                    |
|-----------------|----------------------------------------------------------------------------------------------------|
| Sidamat Datang. | Formulir S.I.M.E Card                                                                                                    |
| 🕼 aSina+Form    | Budaya Intervensi Postif                                                                                                    |
| SR OR Code      | List Data                                                                                                    |
|                 | Sècue 10 🗢 annian Saarch                                                                                                    |
|                 | No II Action II Bolk II Name II Department II Jabatan II Category II Tanggal II Tindakan Anan I II Dindakan Tidak Aman I II |
|                 | No data available in table                                                                                                  |
|                 | Showing 0 to 0 of 0 entries                                                                                                 |
|                 | Search                                                                                                    |
|                 | Form Input                                                                                                    |
|                 | Noma :                                                                                                    |
|                 | Dopt:                                                                                                    |
|                 | Jepantan :                                                                                                    |
|                 | Tanggat : 00/02/2023                                                                                                    |
|                 | Unit: Piezes Select.                                                                                                    |
|                 | Catagory :Piezze Select v                                                                                                   |
|                 | () Environmentos functiones remanificari functio norte kontako                                                              |
|                 | <ul> <li>a sufficient constraint a susceptibility on standard dense second site</li> </ul>                                  |
|                 |                                                                                                    |
|                 | Pengamatan tindakan tidas aman(bert fanda pada kotak)                                                                       |
|                 |                                                                                                    |
|                 |                                                                                                    |
|                 | C Pengamatan kondisi tidak aman(beri tanda pada kotak)                                                                      |
|                 |                                                                                                    |
|                 |                                                                                                    |

| Téank                                                                                                    | si Drang : 🗌 Menghentikan pekerjaan                                                                                                |
|----------------------------------------------------------------------------------------------------|----------------------------------------------------------------------------------------------------|
|                                                                                                    | 🗋 Menata ulang pekenjaan                                                                                                    |
|                                                                                                    | C) Monyesuaikan APD                                                                                                    |
|                                                                                                    | Aroseidur : 🗌 Pelanggaran                                                                                                    |
|                                                                                                    | 🗇 Tidak kesuai/Mdak ada                                                                                                    |
|                                                                                                    | Tidak peduli                                                                                                    |
| Posi                                                                                                    | si Orand : 🖂 Orbahsak oleh                                                                                                    |
| 1.9483                                                                                                    | C ferbernar benda                                                                                                    |
|                                                                                                    | Teniepit                                                                                                    |
|                                                                                                    | D Janun                                                                                                    |
|                                                                                                    | Posisi tidak tepat                                                                                                    |
|                                                                                                    | 🗍 Kontak pada sutiu tinggi                                                                                                    |
|                                                                                                    | Terpapar bahari Kimia                                                                                                    |
|                                                                                                    | Gerakan berulang                                                                                                    |
|                                                                                                    | Lain-lain                                                                                                    |
| Tata Kel                                                                                                    | ola Ana i Pelanggaran                                                                                                    |
|                                                                                                    | Titak reduk                                                                                                    |
| The second second second second second second second second second second second second second second second se |                                                                                                    |
| - a measure a sandred sandred                                                                                   | C Progginalis and ying sean                                                                                                    |
|                                                                                                    | Daiam kondisi titak aman                                                                                                    |
|                                                                                                    | □ Tidak jenokapitak ada                                                                                                    |
| 1. 1. 1. 1. 1. 1. 1. 1. 1. 1. 1. 1. 1. 1                                                                        |                                                                                                    |
| Aug Palmo                                                                                                    | Titak dijunakan dengan uak (witu sulah terseta hamun titak dijunakan)     Titak dijunakan dengan benar (Pemakalan AED titak basar) |
|                                                                                                    | Fenggunaan alat yang salah (APD sitak standar)                                                                                     |
|                                                                                                    | Dalam kondisi fidak aman (APD nusiak)                                                                                              |
|                                                                                                    | Tidak lengkap/blak ada                                                                                                    |
|                                                                                                    |                                                                                                    |
|                                                                                                    | Lain-Jain :                                                                                                    |
|                                                                                                    |                                                                                                    |
|                                                                                                    |                                                                                                    |

![](_page_6_Picture_0.jpeg)

 Input nama, dept dan unit, Category otomatis terinput setelah di <u>pilih (tick) Pengamatan tindakan aman</u> kemudian klik SAVE. JIka pilihan tindakan aman maka setelah SAVE status pengaduan tersebut muncul di pencarian data pada atas halaman.

| Form Input |                                                 |
|------------|-------------------------------------------------|
| Nama :     | arifin *                                        |
| Dept :     | POD *                                           |
| Jabatan :  | Asisten *                                       |
| Tanggal :  | * 03/07/2023                                    |
| Unit :     | BKE - Bakau Estate                              |
| Category : | 0. Tindakan/Kondisi Aman 🗸 *                    |
|            | Pengamatan tindakan aman(beri tanda pada kotak) |
|            |                                                 |
|            |                                                 |

2. Pengadu melakukan SAVE dan SUBMIT

| fermado                             |                       |      |         |            |            |                                      |
|-------------------------------------|-----------------------|------|---------|------------|------------|--------------------------------------|
| ata Han Boon Save, With No Tindakan | Card-BKE-202337119106 |      |         |            |            |                                      |
|                                     |                       |      | Ctuse   |            |            |                                      |
| List Data                           |                       |      |         |            |            |                                      |
| Show 10 🐱 entries                   |                       |      |         |            |            | Search                               |
| No Ik Action                        | No Tindakan 👘 🔡       | Unit | Noma II | Department | Jabatan () | Category                             |
| © 1 Submit Deken                    | Card-BKE-202337118186 | BKE  | arite:  | POD        | Aurotem.   | Sit on top of trock cable or tractor |
| Showing t to 1 of 1 entries         |                       |      |         |            |            | Province Next                        |
|                                     | Bearch                |      |         |            |            |                                      |
| essage                              |                       |      |         |            |            |                                      |
| ita Mas Reen Submit I               |                       |      |         |            |            |                                      |

![](_page_7_Picture_0.jpeg)

3. Pengadu dapat melakukan pelacakan dengan klik Cek Progress Simecard, input no Tindakan → SEARCH

| 🕜 eSime+ Minamas       |                                                                                               | <b>A</b> 11 |
|------------------------|-----------------------------------------------------------------------------------------------|-------------|
| Seturnal Dataron       | Cek Progress                                                                                  |             |
| Manager                | Card-BKE-000307116188                                                                         |             |
| a since Form           | Show 12 - ordital. Sharely                                                                    |             |
| Q Cet Proposi Simerard | No A Status Action A Matter Complete A No Technica A Della A Name A Department A Jahann A Can | and a store |
| Carl Code              | 1 Vorthol SQM RD Completed Care BRE 20237716186 BRE with POD Asister Self                     | Adartantin  |
|                        | Showing 1 to 1 of 1 onlines                                                                   | wios hut    |
|                        | Maintage                                                                                      |             |
|                        | Data Has Bown Savo Y                                                                          |             |
| New Save               |                                                                                               |             |
|                        | Close                                                                                         |             |

Status pengaduan tersebut sudah COMPLETE (tidak ada email approval dan notifikasi ke Manager dan SQM) hanya tergenerate langsung didalam Report. (Untuk melihat Report, RSQM login kedalam sistem atau membuka dashboard di Tableau).

#### INPUT TINDAKAN/KONDISI TIDAK AMAN

1. Input nama, dept, unit, Category dan form inputan atas tindakan / kondisi tidak aman, kemudian klik SAVE.

| Nama :     | artfin                        |                            |
|------------|-------------------------------|----------------------------|
| Dept :     | POD                           | ] •                        |
| Jabatan :  | Asisten                       |                            |
| Tanggal :  | 03/07/2023                    |                            |
| Unit :     | BKE - Bakau Estate            |                            |
| Category : | 6. Duduk di atas kabin truk/t |                            |
|            | O Pengamatan tindakan aman(   | beri tanda pada kotak)     |
|            |                               |                            |
|            |                               |                            |
|            | O Pengamatan tindakan tidak a | aman(beri tanda pada kota) |
|            |                               |                            |

![](_page_8_Picture_0.jpeg)

| Reaksi Orang i | D Menghentikan pekerjaan |
|----------------|--------------------------|
|                | 🗇 Menata ulang pekerjaan |
|                | D Menyesuaikan APD       |
| Prosedur       | D Pelanggaran            |
|                | 🗆 Tidak sesual/lidak ada |
|                | Tidak peduk              |
| Message        |                          |
| Message        |                          |

Close

#### 2. Pengadu melakukan SUBMIT

| List Dat    | ta               |                        |      |        |            |         |                                       |
|-------------|------------------|------------------------|------|--------|------------|---------|---------------------------------------|
| Silvov II   | n 🔸 entries      |                        |      |        |            |         | fineth                                |
| 80 ji       | Active           | We Tindakare           | Unit | Harris | Department | Johnson | Category                              |
| •           | Denne Denne      | Card-042-292337116-586 | BIE  | atto   | 100        | Astrino | Dit on high of track cable or tracher |
| Shring 1    | to 1 of 1 employ | Search                 |      |        |            |         | Province Sent                         |
| Aessage     |                  |                        |      |        |            |         |                                       |
| Nata Has Be | een Submit I     |                        |      |        |            |         |                                       |
|             |                  |                        |      |        |            |         |                                       |

Close

Setelah submit, akan tergenerate email kepada Manager OU setempat untuk mengambil tindakan /kondisi tidak aman atas kejadian yang dilaporkan.

3. Email Notifikasi

![](_page_8_Picture_7.jpeg)

eSime+

![](_page_9_Picture_0.jpeg)

4. Pengadu dapat melakukan pelacakan dengan klik Cek Progress Simecard, input no Tindakan → SEARCH

| @eSime+ Minamas                            | =                           |                   |                          |     |        |            |         |                   | ▲ Lige |
|--------------------------------------------|-----------------------------|-------------------|--------------------------|-----|--------|------------|---------|-------------------|--------|
| Seturnar Datang<br>User Testing<br>Manager | Cek Progress                |                   |                          |     |        |            |         |                   |        |
| 🕼 aSime+ Form                              | Show 11 w orbital           | Beanth            |                          |     |        |            | Surrey. |                   |        |
| Q Cet Proposi Simerard                     | No 11 Status Action 11      | finitius Complete | Wo Tindakan              | 044 | Name   | Department | Jubaran | Category          |        |
| III OR Cole                                | O 1 Verified SQM RD         | Congress          | Care (1905-202337116.18) | BRE | alte 1 | 900-       | Asisten | Sala Arden/Candlo | ii.    |
|                                            | Showing 1 to 1 al 1 entries |                   |                          |     |        |            |         | Previous No.      | ant'   |

# MANAGER

1. Login System

|             | E-SIME +                                                     |
|-------------|--------------------------------------------------------------|
|             | Login Form                                                   |
| UserESir    | ne                                                           |
| *****       |                                                              |
|             | Log in                                                       |
|             | Active Directory                                             |
|             | 🕼 eSime+ Minamas                                             |
| ©All Rights | Reserved 2023 Powered by: Minamas IT Services<br>Departement |

# Homepage setelah Login

| 🕜 eSime+ Minamas                            | =                                                                  | aar Teatry Managet - |
|---------------------------------------------|--------------------------------------------------------------------|----------------------|
| Selenat Dateng.<br>Liter Testing<br>Manager | Approval                                                           |                      |
| C Agreed                                    | Processes bass                                                     |                      |
| El lign)                                    | List Approval Data                                                 |                      |
|                                             | filme to w attline financia                                        |                      |
|                                             | # 26 10 Note: 2 Department 2 Jalater 22 Category                   |                      |
|                                             | A 1 A APP all POD Address Mat serve blick reconstration resolution |                      |

![](_page_10_Picture_0.jpeg)

#### Terdiri dari Approval dan Report

Approval adalah berisikan data pengaduan dari karyawan mengenai kejadian/tindakan yang tidak sesuai, yang harus ditindak lanjuti oleh Manager sebagai upaya untuk mengatasi kejadian/tindakan yang ditemukan.

Report adalah Laporan keseluruhan kejadian/tindakan yang ditemukan tidak sesuai.

2. Klik tanda + berwarna biru pada sebelah kiri untuk melihat detail kejadian :

|                                             | 4                                                                | 1                                                                   |                                 |                      |                       |                                                                      |                                                |                      |
|---------------------------------------------|------------------------------------------------------------------|---------------------------------------------------------------------|---------------------------------|----------------------|-----------------------|----------------------------------------------------------------------|------------------------------------------------|----------------------|
| (reality)                                   |                                                                  | 5                                                                   |                                 |                      |                       |                                                                      |                                                |                      |
| ist Ap                                      | prov                                                             | al Data                                                             |                                 |                      |                       |                                                                      |                                                |                      |
| how                                         | 18                                                               | w estin                                                             | 0                               |                      |                       |                                                                      | Saonth                                         |                      |
| r 11                                        |                                                                  | Unit 11                                                             | Nama II                         | Department           | Jabatus               | Campory                                                              | Tenggal                                        | Tindakan Aman :      |
| 0 1                                         | 0                                                                | INT.                                                                | ette))                          | 100                  | Astatem.              | Oxduit all alors kablic traksholderhalad benef being                 | W 3772023 12:00:00 AM                          | w.c.                 |
| Prior                                       | ven De                                                           |                                                                     |                                 |                      |                       |                                                                      |                                                |                      |
| Prior                                       | pprov<br>ven<br>ven                                              | w<br>ai Data                                                        |                                 |                      |                       |                                                                      |                                                |                      |
| Prec                                        | pprov<br>te                                                      | n<br>ral Data<br>V entre                                            | 6                               |                      |                       |                                                                      | South                                          |                      |
| Free                                        | pprov<br>te                                                      | ni Data<br>Vani Data                                                | Nama ja                         | Department jj        | Jabatan <sub>11</sub> | Category                                                             | Sourch<br>Tanggal                              | Tindhian Ameri (     |
| Processors Annotation (1997)                | pprov<br>te                                                      | nal Dota<br>Valitie<br>Dota<br>Dota                                 | Nara<br>atfr                    | Department ju<br>POD | Jabann <sub>11</sub>  | Castegiory (1)<br>Dicket & also kales indefinition fact bear being   | Sourch<br>Tanggut a<br>V720223 12 80 89 AM     | Tindhilam Aman 1     |
| Fract                                       | Pprov<br>Pprov<br>Te                                             | na Data<br>Vationa<br>Unit<br>Data<br>Data                          | Narna :::<br>artfor             | Department           | Jabatan 📊             | Catogory ()<br>District & stats sadds to introduct and bead larrays  | Siseriti<br>Tanggal (2)<br>V/72023 12 88 84 AM | Tindhear Ameri L     |
| Proto                                       | Portonia (                                                       | n Data<br>val Data<br>val data<br>tost ()<br>use<br>tata An         | i<br>Narni ji<br>atfor<br>mut : | Department ()<br>POD | Jabatun <sub>11</sub> | Catogory ()<br>Ostala & alas kalan Indonatoriaat Satal Jahoya        | Sourch<br>Targgal II<br>VIT2023 12 88 89 AM    | Tanthelisty Arrays 1 |
| Free<br>List Al<br>Blow<br>I la<br>No<br>Du | Val<br>pprov<br>Te<br>iii<br>O<br>sutakar<br>prodel 1<br>sakat 0 | n<br>nal Dota<br>v janine<br>line ji<br>niz<br>ridak Are<br>risea i | Narra                           | Department J         | Jabatan 🔐             | Catorgory ()<br>Disket if also keelin trickfrysteriaar beiet lainnye | Sourch<br>Tanggel ()<br>V770023 12 80 99 AM    | Tinflation Amount (  |

Sebelum klik process data, pastikan sudah di tick pada tanda bulat disebelah kiri sehingga warna berubah biru

![](_page_11_Picture_0.jpeg)

#### 3. Klik PROCESS DATA

![](_page_11_Picture_2.jpeg)

#### Input keterangan tindakan yang akan di lakukan

| <br>deninget | kultan <u>dihanbas</u> terhadap karyawan tersebut<br>untuk bitak doduk daran kalen trak |   |
|--------------|-----------------------------------------------------------------------------------------|---|
|              |                                                                                         | ł |

4. Klik SUBMIT, Email Notifikasi akan tergenerate ke SQM Region setempat untuk memverifikasi kejadian/kondisi yang dilaporkan.

![](_page_11_Picture_6.jpeg)

#### 5. Email Notifikasi

![](_page_11_Picture_8.jpeg)

#### Dear Bapak/Ibu SQM RO

mohon konfirmasi tindakan Manager atas kejadian Pengamatan kondisi tidak aman di unit usaha BKE.

dapat cek dengan cara klik <u>disini</u>

Disarankan untuk segera dilakukan pengecekan.

Terima Kasih

![](_page_12_Picture_0.jpeg)

#### SQM REGION

1. Login Form

|        | E-SIME +                   |
|--------|----------------------------|
| UserSt | Login Form                 |
| *****  |                            |
|        | Log in<br>Active Directory |
|        | 🖉 eSime+ Minamas           |
|        |                            |

#### 2. Homepage setelah Login

| 🕜 eSime+ Minamas                     | =        |          |                   |                  |          |         |            | User Testing SQM - |
|--------------------------------------|----------|----------|-------------------|------------------|----------|---------|------------|--------------------|
| Seturnet Datang,<br>User Testing SQM | Verified | SQM      |                   |                  |          |         |            |                    |
| Veilled SQM                          |          |          |                   |                  |          |         |            |                    |
| III Asput                            | List Ver | fied Dat | ta<br>4944        |                  |          |         | - Baech    |                    |
|                                      | 4 15     |          | Status Actions    | Status Compliate | unit. [] | Name 11 | Department | Julature 11        |
|                                      | 0 1      | Ö        | Processed Manager | Not Camplehot    | EKE:     | atte .  | POD        | Asiates            |
|                                      | 01       | 0        | Processed Manager | Not Campleted    | ADE.     | 14100   | MRC        | Anister            |
|                                      | 0 1      | 0        | Processed Manager | Not Campleter    | ADE      | Serie . | Agramonia  | Autom              |

### Terdapat menu Verified SQM dan Report

Verified adalah berisikan data pengaduan dari karyawan mengenai kejadian/tindakan yang tidak sesuai, yang sudah disetujui oleh Manager disertai dengan tindakan yang sudah ditindaklanjuti.

Report adalah Laporan keseluruhan kejadian/tindakan yang ditemukan tidak sesuai.

![](_page_13_Picture_0.jpeg)

3. Klik tanda + berwarna biru pada sebelah kiri untuk melihat detail kejadian:

| all<br>Vette                        | đ                   |                                                                                                    |                                                                       |              |                 |                                   |            |  |
|-------------------------------------|---------------------|----------------------------------------------------------------------------------------------------|-----------------------------------------------------------------------|--------------|-----------------|-----------------------------------|------------|--|
| .ist Verl                           | fied Da             | ta                                                                                                    |                                                                       |              |                 |                                   |            |  |
| Philw 10                            |                     | ittes                                                                                                    |                                                                       |              |                 | Search                            |            |  |
| 4 ii                                |                     | Status Actions                                                                                                    | Status Complete                                                       | Unit         | Nana 🔡          | Department                        | Johertan   |  |
| 0 1                                 | 0                   | Processed Manager                                                                                                    | Net Completed                                                         | 842          | atto            | P00                               | Asisten    |  |
| 0.2                                 | Con 1               | Processed Manager                                                                                                    | Met Considered                                                        | ADE :        | heaft.          | kan26                             | Annalise . |  |
| rified                              | SQM                 | A STATE AND A                                                                                                    |                                                                       |              |                 |                                   | 7420001    |  |
| unified                             | SQM<br>#            | 12                                                                                                    |                                                                       |              |                 | MING.                             | Planet     |  |
| verts                               | SQM<br>#            | 124                                                                                                    |                                                                       |              |                 | Saud                              |            |  |
| List Veri<br>Show T                 | SQM                 | 124<br>Status Actions                                                                                                | Status Complete                                                       | Unit         | Nama            | sanc<br>Saard<br>Bepartment       | Jaduetan   |  |
| List Veri<br>inov T                 | sQM<br>ified Da     | IN ACCIONS ACCIONS A                                                                                                 | Status Complete<br>Not Completed                                      | Shit<br>DKE  | Norma atto      | Search<br>Department<br>PGD       | Johnson    |  |
| List Veri<br>biow 1<br>Cate         | SQM<br>ee<br>med Da | Ini<br>Ini<br>Status Actions<br>Processed Manager<br>anal: d-atao Kable Indefraçõestala                              | Status Complete Nor Complete Nor Complete Nor Complete Lturat.talveya | Sinst<br>OKE | Nama 2)<br>atla | Search<br>Begannent<br>PGD        | Jabatas    |  |
| List Veri<br>boov T<br>Cate<br>Tang | SQM<br>ified Data   | 124<br>124<br>124<br>Status Actions<br>Formanial Manager<br>andi di atus kabis tudytuktoriala<br>7/25/23 12.00 40 AM | Status Complete<br>Not Complete<br>Not Completed                      | Shuit<br>OKE | Nama 👔          | Saud<br>Saud<br>Department<br>POD | Jadustan   |  |

#### Manager sudah ada catatan atas kejadian/kondisi yang dilaporkan.

Approval Trail :

User:

Created by : arifin

Remark : ;sudah dihimbau terhadap karyawan tersebut untuk tidak duduk diatas kabin truk Created Date : 3/7/2023 11:41:43 AM

#### Manager :

Created by : UserESime

Remark : sudah dihimbau terhadap karyawan tersebut untuk tidak duduk diatas kabin truk

Created Date : 3/7/2023 2:18:50 PM

![](_page_14_Picture_0.jpeg)

4. Klik VERIFIED

Sebelum klik verified data, pastikan sudah di tick pada tanda bulat disebelah kiri menjadi warna biru

| Verifie                    | đ       |                                                     |                                     |      |      |                            |        |                    |  |
|----------------------------|---------|-----------------------------------------------------|-------------------------------------|------|------|----------------------------|--------|--------------------|--|
|                            |         |                                                     |                                     |      |      |                            |        |                    |  |
| .ist Veri                  | fied Da | ta                                                  |                                     |      |      |                            |        |                    |  |
| ist Veri                   | fied Da | ta<br>obles                                         |                                     |      |      | Seart                      | R. [   |                    |  |
| ist Veri<br>bow 10<br># 11 | fied Da | ta<br>ntries<br>Status Actions                      | II Status Complete                  | Unit | Name | Searc                      | к[<br> | Jabatan            |  |
| ist Veri<br>bow 10<br># 11 | fied Da | ta<br>ntiles<br>Status Actions<br>Processed Manager | 11 Status Complete<br>Not Completed | Unit | Name | Searc<br>Department<br>POD | -<br>  | Jabatan<br>Asisten |  |

Input tanggal complete dan tick status complete kemudian SUBMIT

| Verified SQM        |             |                                     |
|---------------------|-------------|-------------------------------------|
| Tanggal Complete :* | C 05/07/202 |                                     |
| Kalumegan /*        | Notan Cel   | Message<br>Data Has Been Verified ! |
|                     | Back Storm  | Close                               |

# <u>REPORT</u>

1. Klik Report

| 🕜 eSime+ Minamas                       | =         |                   |                |       |          |            | Unit Tenting SOM  |
|----------------------------------------|-----------|-------------------|----------------|-------|----------|------------|-------------------|
| Scheropy Delengy<br>User Texting State | Report    |                   |                |       |          |            |                   |
| R velation                             | ,Ell      |                   |                |       |          |            |                   |
| III Report                             |           |                   |                |       |          |            |                   |
|                                        | List Repr | ort Data          |                |       |          |            |                   |
|                                        | Shan 11   | e antis           |                |       |          | land.      |                   |
|                                        | 1.0       | Water Address     | hire Corplete  | 1.194 | in Barra | Department | - Adatas - 11     |
|                                        | 0.1       | Vented 2020 TVI   | Colores .      | 145   | +81      | 100        | Anne              |
|                                        | 0.1       | Noted Scale (1)   | Countrel       | 242   | 10       | 900        | Antonia           |
|                                        | 0 1       | Vollar State Hitt | Coupling       | A10   | and.     | 141100 m   | - Sparter         |
|                                        | 0.1       | ter linter        | war Carglened  | 115   | willin ( | 140        | Sawtier -         |
|                                        | 01        | Not Talanti       | Rei Cargoleaul | AFE   | -        | 0.012      | Anna              |
|                                        | 0.1       | The Suite         | The Constant   | APE   | 2 mini   | Alexander  | Department of the |

![](_page_15_Picture_0.jpeg)

2. Untuk export ke Ms.Excel, klik Export.

| port      |                   |                 |        |      |            |         |
|-----------|-------------------|-----------------|--------|------|------------|---------|
| 8         |                   |                 |        |      |            |         |
| 19.24     |                   |                 |        |      |            |         |
| ist Repor | t Data            |                 |        |      |            |         |
| Stor 10   | • attra           |                 |        |      | Search     |         |
| • n       | Statue Actions pr | Statue Complete | Unit   | Nime | Department | Jabatan |
| 0 1       | Verified SQM, BD  | Completed       | -luke; | ide' | POD        | Aslatum |
| 0 2       | Verlief SQM RO    | Completed       | BKE:   | with | POD        | Asiates |
|           |                   |                 |        |      |            |         |

# 3\_2\_2023 2\_03\_04 P....xls 🔥

| AL                |                 | 5    | м.       | £          |            | 9.                                                                                                    |                  |               | 10 H               |                                                                                                    |
|-------------------|-----------------|------|----------|------------|------------|----------------------------------------------------------------------------------------------------|------------------|---------------|--------------------|----------------------------------------------------------------------------------------------------|
| Status Actions    | Status Complete | Unit | Nama     | Department | Jabatan    | Category                                                                                                   | Tanggal          | Tindakan Aman | Tidakan Tidak Aman | Kondisi Tindakan Amar                                                                                                    |
| Venified SQM RO   | Completed       | APE  | ant      | POD        | Asisten    | Alat panen tidak menggunakan penutup                                                                       | 03/02/2023 00:00 |               |                    |                                                                                                    |
| Verified SQM RO   | Completed       | BKE  | Agus     | SQM        | Asisten    | Tindakan/Kondisi Aman                                                                                      | 03/02/2023 00:00 |               |                    |                                                                                                    |
| Venfied SQM RD    | Completed       | ADE  | 8X8      | мяс        | Supervisor | Duduk di atas kabin truk/traktor/alat<br>berat lainnya                                                     | 02/27/2023 00:00 |               | asdauds            |                                                                                                    |
| Verified SQM RD   | Completed       | ADE. | XXX      | MRC        | Assisten   | Tindakan/Kondisi Aman                                                                                      | 02/27/2023 00:00 | asdasidasid   | C STRUCK           |                                                                                                    |
| Verified SQM RD   | Completed       | ADE  | IXI.     | MRC        | XXI        | Tindakan/Kondisi Aman                                                                                      | 02/27/2023 00:00 | asdasdasd     |                    |                                                                                                    |
| Verified SQM RO   | Completed       | ADE  | asdasasd | MRC        | Supervisor | Tindakan/Kondisi Aman                                                                                      | 02/25/2023 00:00 |               |                    | asdasd                                                                                                    |
| Processed Manager | Not Completed   | AME  | 101      | MRC        | Supervisor | Tindakan/Kondisi Aman                                                                                      | 02/23/2023 00:00 | Ŭ.            | nsdasdasd          |                                                                                                    |
| Venified SQM RD   | Completed       | AME  | axx      | MRC        | Supervisor | Tindakan/Kondisi Aman                                                                                      | 02/23/2023 00:00 | gwegwegwe     | 10.000000          |                                                                                                    |
| Verified SQM RD   | Completeil      | ADE  | KXX.     | MRC        | Supervisor | Tindakan/Kondisi Aman                                                                                      | 02/22/2023 00:00 | audasdad      |                    |                                                                                                    |
| Verified SQM RO   | Completed       | ADE  | XXE      | MRC        | Assisten   | Tindakan/Kondisi Aman                                                                                      | 02/22/2023 00:00 | 0             |                    | and the second second s |
| Not Processed     | Not Completed   | ANE  | 8008     | MRC        | Assistem   | Kondisi jalan yang tidak aman                                                                              | 82/21/2023 00:00 |               |                    | asdasd                                                                                                    |
| Not Processed     | Not Completed   | ADE  | EXA      | MRC        | Assisten   | Kondisi tidak aman di pabrik (lantai licin,<br>hand railing rusak, penerangan kurang)                      | 02/21/2023 00:00 |               | esdasd             |                                                                                                    |
| Not Processed     | Nat Completed   | ADF  | wes      | wewew      | Assisten   | APD tidak digunakan/tidak digunakan<br>dengan benaf/rusak                                                  | 02/21/2025 00:00 |               | asdasd             |                                                                                                    |
|                   |                 |      |          |            |            | Kondisi tidak aman saat panen (titi<br>panen rusak, pelepah berserakan,<br>pembrundol terlalu dekat dengan |                  |               |                    |                                                                                                    |

Hasil penginputan pada aplikasi ini, akan tergenerate pada DASHBOARD Tableau Reports secara Real Time

![](_page_15_Figure_6.jpeg)

![](_page_16_Picture_0.jpeg)

#### Detail sesuai inputan :

| 🔄 🔿 😋 🛕 Not secure   http://bl-mp-kt.dplamation.com/#/www.07-51MECantAnalyza/Detal5_LM_f_CantFilder1 🔷 |                         |                                                         |                  |                                             |                                                                                                    |                                          | * # A O C            |
|----------------------------------------------------------------------------------------------------|-------------------------|---------------------------------------------------------|------------------|---------------------------------------------|----------------------------------------------------------------------------------------------------|------------------------------------------|----------------------|
| . SAF Ne                                                                                               | Nilesvet Port. 🗿 Attern | lance OU Staff                                          | 🛛 + Finns Auto   | entic. 🧔 JESTA-Hovie 💇 Les                  | ve Request - SA. 🧕 Mail - Henry Septia. 🔹 Microsoft Tearros                                                                                                    | Se Fie says - OseDrive                   | Furn Record For P    |
| (- Capi                                                                                                | em / PSQM / 07-SIME     | Cert Analysi                                            | 7 DesistME C     | et 🛱                                        |                                                                                                    | I B   Q                                  | E @ A (              |
| IME C                                                                                                  | ed Decitiboard Analys   | <ul> <li> 6- itswrt</li> <li>its of 5.1.M.E.</li> </ul> | Card SIME Car    | Passe<br>diper Status   B.I.M.E. Card Total | The Version Contract of States and States and States an | e€ these ↓ Decentions)<br>@ 51.M.E. Card | C Connerts (C 7)     |
| 2 Seto                                                                                                 | IME Card                |                                                         |                  |                                             |                                                                                                    |                                          | Financial Year       |
| eran o                                                                                                 | T.M.L. OHIG             | -                                                       |                  |                                             | An and a second second s                                                                                                    |                                          | 2028-2029            |
| 192), DØ)                                                                                              | Natu                    | Department                                              | JODIMAR          | S MIII                                      | Canegory                                                                                                    | Tafk Umale Umale                         | Financial Month      |
| January 3.<br>2003                                                                                     | Danut Wellie            | Allerinders.                                            | Sr Aphthel       | Mill1 - Menggets Factory                    | - U                                                                                                    |                                          | Multiple Located     |
|                                                                                                    | M 5 Pasarbu             | Agronomi                                                | Manager ESE 1    | EAL3 - Biang Simple - 1 Estable             | T + PPE-hall usingnut using contect/such aut                                                                                                    |                                          |                      |
|                                                                                                    | M SAUBARAI              | <b>AGRONOM</b>                                          | ABRITEN          | E4403 - Manggalar - 2 Estate                | 0                                                                                                    |                                          | Region               |
| 3enuery 4,<br>2023                                                                                     | Zieni Yilkan Hardadi    | AND                                                     | Apat Proces - 2  | M461 Manggata Factory                       | Q                                                                                                    |                                          | Rectiters & hoeft    |
|                                                                                                    | FRIDE                   | Agrenorei                                               | Assim            | E443-Bang filmpix - 1 Estatu                | <ol> <li>PPE-Net usingmet using correctly/week out</li> </ol>                                                                                                    |                                          | Aler.                |
|                                                                                                    | WINNI                   | AGROBOMI                                                | SERIOR ASSISTEN  | E403 - Sfangyata - 2 Eidate                 | 0                                                                                                    |                                          | COMP.                |
|                                                                                                    | MANATAJESILALAHI        | AGREENEME                                               | SUPERVISI        | EAICI - Manppala - 2 Extato                 | g                                                                                                    |                                          | Chell                |
|                                                                                                    | Waters Array's Statut   | No.                                                     | Ketle            | M461 - Mangpale Factory                     | -B+=                                                                                                    |                                          | 501/                 |
|                                                                                                    | RAHM                    | ADRONOMI                                                | SUPERVIS         | E463 - Marggelo - 2 Ectate                  | 0                                                                                                    |                                          | 100                  |
|                                                                                                    | Presnanto               | TIBALI                                                  | 54               | E461 - Pinang Selutteng Estate              | 0                                                                                                    |                                          |                      |
| January 8.                                                                                             | ALPIAN                  | AGRONOMI                                                | RUPERING         | E4R3 - Manggala - 2 Estate                  | 0                                                                                                    |                                          | Uet                  |
|                                                                                                    | Statebry Art.           | \$1will 1                                               | Autober Divisi t | E451 - Priving Sabaterig Eaters             | 0                                                                                                    |                                          | 5(44)                |
|                                                                                                    | Faith AiAa              | MR                                                      | Auf Martinie-ce  | M461 Intergate Factory                      | 0                                                                                                    |                                          | Cathology            |
|                                                                                                    |                         | Obsumia                                                 |                  |                                             | 12 - Dantyn counsilis or san listanul mar wyw mucha.                                                                                                    |                                          | COMPANY OF THE OWNER |
|                                                                                                    | HASBULLAH OULD          | WORDHOM:                                                | SUPERVISI        | E403 - Manggala - 2 Estain                  | U-F.                                                                                                    |                                          | - Factor             |
|                                                                                                    | HENDRI PANLA/TAN        | ADRONOMI                                                | SUPERVIS         | E463 - Mangpalo - 2 Estato                  |                                                                                                    |                                          |                      |
|                                                                                                    | Aeres IDPN              | Agoreni                                                 | K258             | E445 Bang Simps - 1 Estate                  | Q                                                                                                    |                                          |                      |
|                                                                                                    | IN FAHMI                | AGROWOM                                                 | SENICR ASSETEN   | £463 - Manggalo - 2 Extato                  | 0                                                                                                    |                                          |                      |
|                                                                                                    | teanab                  | Agranami                                                | Supervei         | 8443 - Mary Simps - 1 Estate                | 11 - Unsale condition when harvesting (frends scattered ansatel, p.                                                                                                    | 01 D                                     |                      |
|                                                                                                    | Hunaro                  | Salpert .                                               | 5A.              | E451 - Pitting Selviting Estate             | 8                                                                                                    |                                          |                      |
|                                                                                                    |                         | These                                                   | SA.              | E451 - Picang Setutorg Estate               | Q.+=                                                                                                    |                                          |                      |
|                                                                                                    | 76ana tiyanta           | Mil                                                     | Aust Protes 1    | M461 - Manggala Factory                     | -9++                                                                                                    |                                          |                      |

#### Email Notifikasi :

1. Email Reminder ke Manager setempat, jika belum ada tindakan yang diambil oleh Manager setempat setiap tanggal 15 dan akhir bulan.

![](_page_16_Picture_5.jpeg)

#### Dear Bapak/Ibu Manager ADE

Kami sampaikan terdapat tindakan/kondisi tidak aman berjumlah 2 data, yang belum dilakukan proses data.

Mohon untuk dapat melakukan proses data dengan cara klik disini

Terima Kasih

eSime+

![](_page_17_Picture_0.jpeg)

2. Email Rekap atas tindakan/kondisi aman dan tidak aman kepada Manager dan RSQM setiap tanggal 5

![](_page_17_Figure_2.jpeg)

#### Dear Bapak/Ibu Manager ADE

Berikut kami sampaikan rekap eSimeCard Bulan February 2023. sebagai berikut :

| No. | Kategory              | Total |
|-----|-----------------------|-------|
| 1.  | Tindakan Aman         | 4     |
| 2.  | Tindakan tidakan aman | 1     |
| 3.  | Kondisi tindakan aman | 1     |
| 4.  | Total                 | 6     |

untuk detail klik disini

Terima Kasih

eSime+